Cara menjalankan progam:

- 1. Install xampp pada komputer
- Letakkan folder aplikasi e-learning sandi kotak pramuka yang bernama (public) pada direktori <u>C:\xampp\htdocs\</u>
- 3. Jalankan aplikasi xampp
- 4. Hidupkan (start) apache dan mysql
- 5. Buka browser (misal: chrome, mozila, dll)
- 6. Ketikkan pada kolom url: <u>localhost/phpmyadmin</u> lalu tekan enter
- 7. Buatlah database, beri nama sandi\_kotak
- 8. Import database pada direktori <u>C:\xampp\htdocs\revisi\database</u> yang bernama
  : sandi\_kotak.sql
- 9. Buka tab baru, ketikkan pada kolom url: localhost/public/
- 10. Setelah terbuka, *login* untuk menggunakan aplikasi. Untuk akses *admin* (username : admin dan password : 12345) sedangkan untuk akses *user* biasa (username : misdi dan password : user123)
- 11. Menu **edit** pada akses *admin* digunakan untuk menambahkan/mengupload, mengedit, serta menghapus soal dan jawaban.
- 12. Menu materi digunakan untuk mempelajari materi sandi kotak pramuka
- 13. Menu skor digunakan untuk melihat history nilai masing masing user
- 14. Menu **skor 10 terbesar** digunakan untuk melihat 10 skor terbesar dari keseluruhan *user* yang telah mengerjakan latihan soal dan menyimpan nilai.
- 15. Menu **latihan soal** digunakan *user* untuk mengerjakan latihan yang soalnya berupa sandi kotak pramuka dan pilihan jawabannya berupa teks. Bila *user* telah selesai mengerjakan latihan soal (mengklik tombol jawab) maka jawab user yang benar, salah, dan kosong akan ditampilkan beserta soal.
- 16. Menu **konversi** digunakan *user* untuk menerjemahkan suatu kalimat (tidak termasuk angka dan tanda baca) kedalam bentuk sandi kotak pramuka.
- 17. Menu **petunjuk** digunakan untuk melihat petunjuk penggunaan aplikasi elearning sandi kotak pramuka.